## Troubleshooting

GV-System is designed to provide you with trouble-free performance. If it does not appear to be functioning correctly, please make sure all connectors are properly attached and follow these troubleshooting steps:

#### GV-System has video and/or audio lost.

If your GV-System fails to show video, audio or both, try these steps:

- 1. Check the video/audio connection.
- 2. Make sure the video/audio device is turned on.
- Make sure the video standard in your country matches the setting in GV-System.
- 4. Switch the cable from the functional channel to the non-functional channel, and vice versa. If the previously non-functional channel is now able to deliver video/audio, you should check the video/audio device itself and its related cables.

#### The screen image appears distorted or jitters.

If the screen image seems to be distorted, jitter, or not to look right, try these steps:

- 1. Make sure the video standard in your country matches the setting in GV-System.
- 2. Make sure the camera and its cable are not damaged or frayed. Try to replace a camera or cable to see if this fixes the problem.

## C GeoUision

# Messages "*Can't find keypro*" and "*Card Setup Fail*" appear when GV-System starts.

- 1. Verify the video capture card driver. See 1.3 Installing Drivers.
- 2. Insert the video capture card to a different PCI slot to see if this fixes the problem.
- 3. If you are using the video capture card V1, attach an appropriate Keypro to the PC's parallel port and run **Dos2kreg.exe** from the GV-System folder.
- 4. If using the version 7.0 or later, you need an appropriate USB dongle.

# A message "*Can't find I/O Module:1, Address:1, in Com1*" or "*Not GV-IO in COM1*" appears.

- 1. Check RS-485 connection between the GV-Net Card/Box and the GV-IO Box.
- 2. Check whether the power adapter is properly attached to the GV-IO Box.

# A message "No PTZ Device Installed" or "Default PTZ Device not Activate" appears.

- 1. Make sure the **Activate** option is enabled in Main System. See Step 4, "PTZ Control Panel", in Chapter 1, *User's Manual*, Software CD.
- 2. If multiple PTZ cameras are installed, make sure to activate each PTZ camera individually.

### How can I find more help?

- 1. Visit our website at <a href="http://www.geovision.com.tw/english/4\_1.asp">http://www.geovision.com.tw/english/4\_1.asp</a>
- 2. Write us at <a href="mailto:support@geovision.com.tw">support@geovision.com.tw</a>

#### Troubleshooting

## GeoUision